元データ

|    | А        | В   | С  | D  | Е      | F | G      | Н     |
|----|----------|-----|----|----|--------|---|--------|-------|
| 1  |          | 収穫数 |    |    |        |   |        |       |
| 2  |          | 5月  | 6月 | 7月 | 3ヶ月の目標 |   | 3ヶ月の合計 | 目標達成率 |
| 3  | にんじん     | 12  | 8  | 7  | 30     |   |        |       |
| 4  | トマト      | 18  | 28 | 33 | 80     |   |        |       |
| 5  | 白菜       | 5   | 4  | 2  | 10     |   |        |       |
| 6  | インゲン豆    | 10  | 22 | 8  | 45     |   |        |       |
| 7  | スナップエンドウ | 30  | 45 | 5  | 70     |   |        |       |
| 8  | とうもろこし   | 2   | 13 | 16 | 30     |   |        |       |
| 9  | ブロッコリー   | 6   | 5  | 4  | 15     |   |        |       |
| 10 |          |     |    |    |        |   |        |       |

元データが入力できたら、次のページの 完成イメージを参照に、手順をすすめて みましょう。

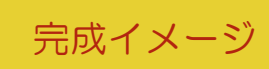

|    | Α        | В  | С  | D   | E      | F      | G      | Н     |  |
|----|----------|----|----|-----|--------|--------|--------|-------|--|
| 1  |          |    | Ц  | 又穫数 |        | 3ヶ日の今計 | 日梗達成茲  |       |  |
| 2  |          | 5月 | 6月 | 7月  | 3ヶ月の目標 |        | 37万0日前 | 口际连风平 |  |
| 3  | にんじん     | 12 | 8  | 7   | 30     |        | 27     | 90%   |  |
| 4  | トマト      | 18 | 28 | 33  | 80     |        | 79     | 99%   |  |
| 5  | 白菜       | 5  | 4  | 2   | 10     |        | 11     | 110%  |  |
| 6  | インゲン豆    | 10 | 22 | 8   | 45     |        | 40     | 89%   |  |
| 7  | スナップエンドウ | 30 | 45 | 5   | 70     |        | 80     | 114%  |  |
| 8  | とうもろこし   | 2  | 13 | 16  | 30     |        | 31     | 103%  |  |
| 9  | ブロッコリー   | 6  | 5  | 4   | 15     |        | 15     | 100%  |  |
| 10 |          |    |    |     |        |        |        |       |  |

## 手順

- ① 関数を使用して、G3 に5月~7月のにんじんの収穫数の3ヶ月合計を表示し、オートフィルでG4~G9 にもそれぞれの 3ヶ月の合計を表示しましょう。
- ② 3 ヶ月の目標と 3 ヶ月の合計を使用して、H3 に目標に対するにんじんの収穫数の目標達成率を表示し、オートフィルで H4~H9 にもそれぞれの目標達成率を表示しましょう。
- ③ H3~H9を%の表示にしましょう。
- ④ A1~A2のセルを結合し、斜めの罫線を引きましょう。
- ⑤ B1~E1・G1~G2・H1~H2のセルをそれぞれ結合し、中央揃えにしましょう。
- ⑥ 2行目を中央揃えにしましょう。
- ⑦ 完成イメージを参照に、A1~E9、G2~H9 に罫線をひき、列幅を整えましょう。

外枠:太い罫線

⑧ 完成イメージを参照に好きな色でセルを塗りつぶしましょう。